## Register for New PACER Account

## User needs an Individual PACER Account

| STEP | ACTION                                                                                                    |
|------|----------------------------------------------------------------------------------------------------|
| 1    | Navigate to <u>www.pacer.gov</u>                                                                                                    |
| 2    | Select REGISTER.                                                                                                    |
| 3    | Select PACER – Case Search Only<br>REGISTER<br>PACER - Case Search Only<br>Attorney Filers<br>Non-Attorney Filers<br>Appellate Filers (Loracy) |
| 4    | Select Register for PACER Account Now.<br>Register for a PACER Account Now                                                                     |

| STEP | ACTION                                                                                                    |
|------|----------------------------------------------------------------------------------------------------|
| 5    | Complete the <b>PACER – Case Search Only Registration form</b> .<br>Select <b>Individual</b> as the User Type then select <b>NEXT</b> .                                                                             |
|      | User Type  Select User Type OTHER COMMERCIAL ACCOUNT Government Accounts FEDERAL GOVERNMENT FEDERAL JUDICIARY STATE OR LOCAL GOVERNMENT INDIVIDUAL STUDENT                                                          |
|      |                                                                                                    |
| 6    | NOTE: If you work for a government agency, make the appropriate selection to the Government Accounts category.<br>Create a Username and Password. Select Security Questions Answers then select Next when finished. |
| 6    | NOTE: If you work for a government agency, make the appropriate selection to the Government Accounts category.<br>Create a Username and Password. Select Security Questions Answers then select Next when finished. |
| 6    | NOTE: If you work for a government agency, make the appropriate selection the Government Accounts category. Create a Username and Password. Select Security Questions: Answers then select Next when finished.      |

| STEP                                                                                                    | ACTION                                                                                                    |  |  |
|----------------------------------------------------------------------------------------------------|----------------------------------------------------------------------------------------------------|--|--|
| 7                                                                                                    | Enter the payment information to be saved. This screen is optional.                                                                                                    |  |  |
|                                                                                                    | <b>Providing a credit card is optional.</b> If you would like to register without providing a credit card, click Next below without entering any information on this screen. For instant access to PACER, we will validate the credit card information you provide here. There is no registration charge; however, the credit card will be charged quarterly for any fees incurred. If you submit your registration request without providing credit card information, you will receive an activation code by U.S. mail in 7-10 business days. |  |  |
| 8                                                                                                    | <b>Confirm</b> you have read the policies and procedures.                                                                                                    |  |  |
| Your account has been created!                                                                                                    |                                                                                                    |  |  |
| • You will still need to access CM/ECF via the <u>www.insb.uscourts.gov</u> website using your current CM/ECF login and password prior to Go-Live. |                                                                                                    |  |  |
| <ul> <li>Once the court goes live on NextGen CM/ECF, you will link your<br/>new PACER account to your CM/ECF filing account.</li> </ul>            |                                                                                                    |  |  |
| • )                                                                                                    | • You will then use your PACER username and password to access CM/ECF for INSB and other courts who have upgraded to NextGen.                                                                                                    |  |  |
| ١                                                                                                    | <b>NOTE: Be sure to link with your CM/ECF Account in spring 2018.</b>                                                                                                    |  |  |